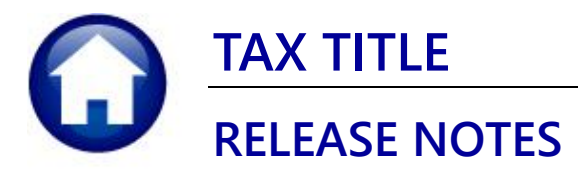

# **JUNE 2022**

This document explains new product enhancements added to the **ADMINS Unified Community (AUC)** for Windows **TAX TITLE** system.

### Contents

| 1 | ORI | GINAL TAKING                                                   |   |
|---|-----|----------------------------------------------------------------|---|
| 2 | IND | VIVIDUAL TAX TITLE STATEMENTS [ENHANCEMENT]                    |   |
| 3 | FEE | S [ENHANCEMENT]                                                |   |
|   | 3.1 | GL Report for Redemption Fees                                  |   |
|   | 3.2 | Associate a Fee with Redemption                                |   |
|   | 3.3 | Maintain Tax Title Fees [Enhancement]                          | 6 |
|   | 3.4 | Legal Fee Posting Dates [Fix]                                  | 7 |
| 4 | ΡΑΥ | (MENT/REDEMPTION ENTRY → TAX TITLE ACCOUNT UPDATE SCREEN [FIX] |   |
| 5 | SUE | SEQUENT TAKING [FIX]                                           |   |
|   | 5.1 | Interest Dates Error Check Added                               | 9 |
| 6 | CLE | ARING DATA FROM A FIELD [INFORMATION]                          |   |
|   | 6.1 | Example – Voiding a "No Check" or "Wire" in Accounts Payable   |   |
| 7 | HEL | P REFERENCE LIBRARY                                            |   |
|   | 7.1 | New or Updated Documents                                       |   |
|   | 7.2 | New or Updated Content on ADMINS.com                           |   |

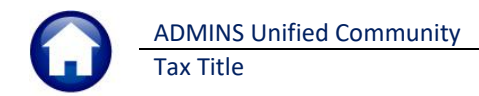

# 1 Original Taking

In the past, if a Real Estate bill had an *interest only* balance, it was processed through the **Original Taking** process. This has been corrected. Only bills with non-interest (e.g., Tax) balances will be included in an original tax taking.

[BLG-SUP-SAPLAUC-1447]

# 2 Individual Tax Title Statements [Enhancement]

| Collections                 |      |
|-----------------------------|------|
| Payments                    | >    |
| Adjustments                 | >    |
| Refunds                     | >    |
| Uncollectables              | >    |
| Treasury Receipts           | >    |
| Municipal Lien Certificates | >    |
| Partial Payment Letters     |      |
| Mortgage Lenders            | >    |
| Tax Title                   | >    |
| Deferrals                   | >    |
| Reports                     | >    |
| Tables                      | >    |
| Queries                     | >    |
| Module Maintenance          |      |
| Interfaces/Imports          | -> 🎽 |
|                             |      |

Last quarter, **ADMINS** introduced a new feature to issue Tax Title Statements in a batch, to assist Treasurers with initiating contact with parcel owners. With the June 2022 software update, the statement is now available for a specific parcel in Tax Title with a balance due.

Only parcels with a balance due will have the button available to produce a statement, as only records with a balance are shown on the statement.

Original Tax Taking Subsequent Tax Taking Reverse Tax Taking Disclaim Tax Taking Town Possession - Clear Tax Title Charge Balances Tax Title Account Update Tax Title Balance Inquiry

Click the **[Acct Statement]** button to produce a statement for the current parcel. The system will provide the option to attach a copy of the statement to the parcel, available for viewing or emailing from the **[Attachments]** tab.

#### Collections > Tax Title > Tax Title Balance Inquiry > [Acct Statement]

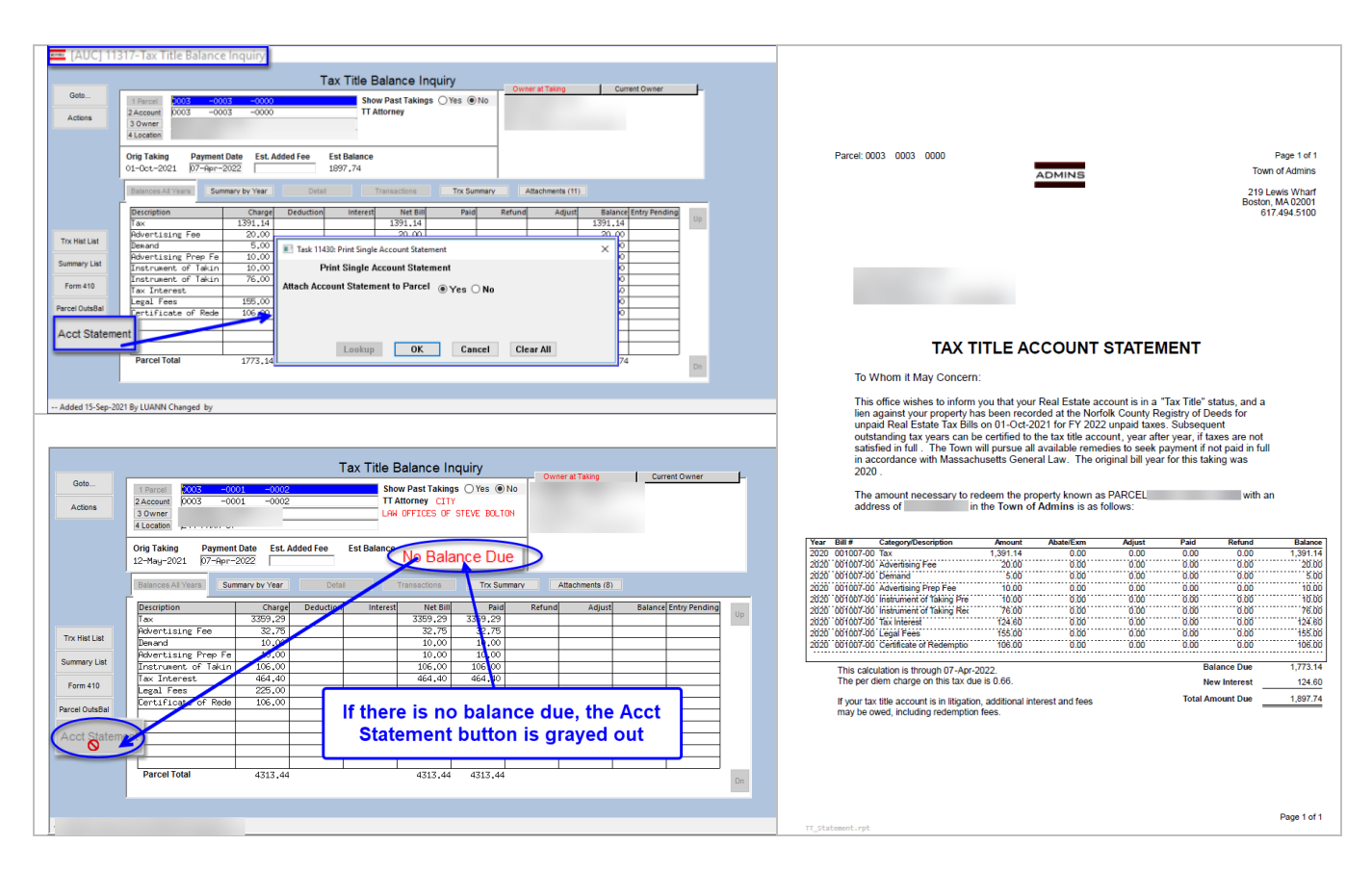

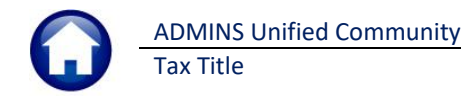

Detailed information on Tax Title Account statements is available in the <u>March 2022 Release Notes</u> and in the Collections Help Reference Library under TAX TITLE – <u>RC-480 Tax Title Statements</u>.

[ADM-AUC-TT-3881]

# 3 FEES [Enhancement]

**ADMINS** created a report for General Ledger transactions when redemptions fees are added and made it easier to get to the Maintain Tax Title Fees screen.

## 3.1 GL Report for Redemption Fees

Tax Title payments are recorded in batches, like counter receipts. A General Ledger Report will be issued when redemption fees are added if:

- the fees are associated with redemptions,
- set to post to Accounts Receivable, and
- do not already appear on the bills.

#### Collections > Tax Title > Payment/Redemption Entry

| [AUC] 11 | 55-Payment/Redemption Entry<br>Payment/Redemption Entry                                                                                                    |        |         |         |    |
|----------|----------------------------------------------------------------------------------------------------|--------|---------|---------|----|
|          | Payment Date Payment Type Payment<br>03-Sep-2021<br>Paff © Full D Plan<br>Disburse Payment<br>Disburse Payment                                                                                                    |        |         |         |    |
|          | Balances Al Years Summar OV Year Detail Trx Summary                                                                                                    |        |         |         |    |
|          | Description<br>Tax<br>Advertising Fee         33           Demand<br>Advertising Prep Fe         Advertising Prep Fe           Instrument of Takin<br>Tax Interest         7           Cessification of Control         7           Demand         7 | Adjust | Balance | Pending | Up |
|          | Parcel Total a                                                                                                    |        | 114.00  |         | Dn |

Figure 1 Prompt to add Redemption Fee when payment is made in full

When selecting the **O** Full payment type – this question pops up asking if a Redemption Fee should be added. Click **[Yes]** to have a fee associated with Redemption in the Tax Title Fees Table applied to the Bill (one or multiple fee categories – if the redemption radio button is set on the Maintain Tax Title Fees page).

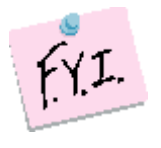

**Note:** Clicking **[Yes]** on adding redemption fees will not generate a General Ledger report and no fees will be added to the bill if all fees associated with redemption in the Tax Title fee table *already exist on the bill*.

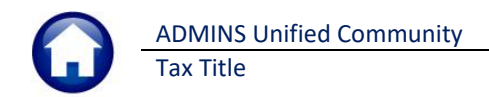

## 3.2 Associate a Fee with Redemption

To associate a Fee with Redemption, from the menu, select:

#### Collections > Tax Title > Original Taking > [Maintain Tax Title Fees]

or

#### Collections ▶ Tables ▶ Maintain Tax Title Fees

In addition to a fee being associated with **O** Redemption as shown in Figure 2, the fee must be set to **"Post to Accounts** Receivable" in the Bill Category table as shown in Figure 3 below.

#### Figure 2 Associating a Fee with Redemption in the Maintain Tax Title Fees screen

#### Collections > Tables > Bill Category Table

| 🚾 [AUC] 4004                               | -Bill Category                                 |                    |                                            |  |  |  |  |  |  |  |  |
|--------------------------------------------|------------------------------------------------|--------------------|--------------------------------------------|--|--|--|--|--|--|--|--|
| Bill Category                              |                                                |                    |                                            |  |  |  |  |  |  |  |  |
| Goto                                       | Year Type Description                          |                    |                                            |  |  |  |  |  |  |  |  |
| Actions                                    | 2022 70 Tax Title                              |                    |                                            |  |  |  |  |  |  |  |  |
|                                            | Categories 1 Accounting 2 Associations 3 Group | s 4 Sub-Category S | S Flags G                                  |  |  |  |  |  |  |  |  |
|                                            |                                                | Add/Omit           | it Post Include In Include In Post Ait Pst |  |  |  |  |  |  |  |  |
| 5 Add Type                                 | Category & Description                         | Interest Charge    | to A/R                                     |  |  |  |  |  |  |  |  |
| 6 Add Category                             | 59 Betterment 3 CI Interest                    |                    |                                            |  |  |  |  |  |  |  |  |
| 7 Delete Type                              | 60 Betterment 4 Interest                       |                    |                                            |  |  |  |  |  |  |  |  |
| 8 Delete Category                          | 61 Betterment 4 CI Interest                    |                    |                                            |  |  |  |  |  |  |  |  |
| Clear Order                                | 62 Betterment 5 Interest                       |                    |                                            |  |  |  |  |  |  |  |  |
| Clear Alt Order                            | 63 Betterment 5 CI Interest                    |                    |                                            |  |  |  |  |  |  |  |  |
| Copy Bill Year                             | 64 NSF Fee Lien                                |                    | Post to A/R                                |  |  |  |  |  |  |  |  |
| Сору Вії Туре                              | 66 AOS Interest                                |                    | flag is set for                            |  |  |  |  |  |  |  |  |
| 9 Edit List                                | 67 AOS CPA Interest                            | $\checkmark$       |                                            |  |  |  |  |  |  |  |  |
| 0 Bill Type Table                          | 69 Refund Interest                             | $\triangleleft$    | these fees                                 |  |  |  |  |  |  |  |  |
|                                            | 70 Legal Fees                                  |                    |                                            |  |  |  |  |  |  |  |  |
| D Excel Post Order<br>U Excel Account Rule | 71 Land Court Filing                           |                    |                                            |  |  |  |  |  |  |  |  |
|                                            | 72 Certificate of Redemption                   |                    |                                            |  |  |  |  |  |  |  |  |
|                                            | 80 Insufficient Funds                          |                    |                                            |  |  |  |  |  |  |  |  |
|                                            | 81 TAX TITLE INSUFFICIENT FUNDS                |                    |                                            |  |  |  |  |  |  |  |  |

General Ledger Transactions are ONLY generated if those Bill Categories are setup to post to Account Receivable (A/R).

If the post to A/R box is unchecked the fees will be added to the *Bill only* and no General Ledger transactions are created.

#### Figure 3 Set the Post to Accounts Receivable checkbox for fees that will post to the General Ledger

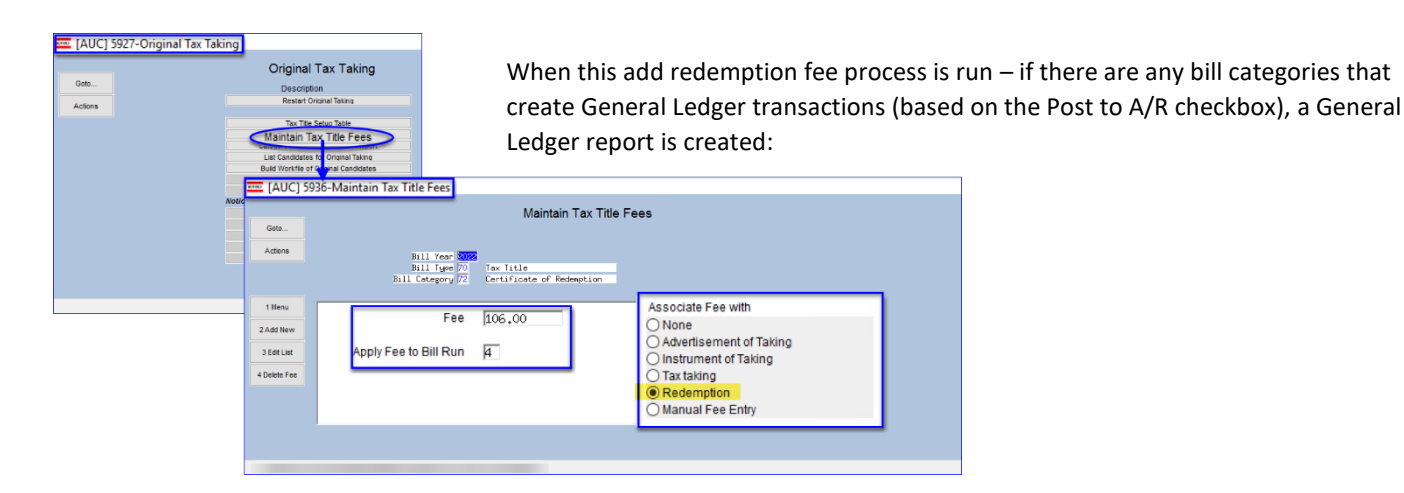

ADMINS Unified Community Tax Title

| 🚸 TedRE - Redeer                          | nFee_GL_Post_11387_                                            |                                                           |               |
|-------------------------------------------|----------------------------------------------------------------|-----------------------------------------------------------|---------------|
| I<br>11387-TTREDEMMGI<br>GL Posting#: 888 | PST.REP Printed 14-Mar-2022 a<br>City<br>Redemption            | at 13:50:19<br>y of ADMINS<br>L Fees GL Posting           | Page 1        |
| FY Date                                   | Account#                                                       | Description                                               | Debit Credit  |
| 2022 03-Sep-2021<br>2022 03-Sep-2021      | 1000-000-0000-000-00-00-12400<br>1000-000-0000-000-00-00-26750 | TAX LIENS A/R<br>DEF REVENUE-TAX LIENS                    | 106.00 106.00 |
|                                           |                                                                | BALANCE SHEET                                             | 106.00 106.00 |
|                                           |                                                                | Total Year 2022                                           | 106.00 106.00 |
|                                           |                                                                | *** GRAND TOTAL ***<br>Balance Sheet<br>Subsidiary Ledger | 106.00 106.00 |

Figure 4 General Ledger Posting Report #11387 shows the Redemptions Fees

This report and the General Ledger report produced when adding a fee are found in the Tax Title module when using the **Retrieve Output Files** feature to view or print the report after the fact.

| 1354-TTADDFE                 | GLPST.REP Prin                                     | ed 29-Apr-2022 at 11:5:<br>City_of AD | 8:08 by THERESA<br>MINS      |                                  |        | Page 1 |
|------------------------------|----------------------------------------------------|---------------------------------------|------------------------------|----------------------------------|--------|--------|
| L Posting#:<br>dd fee        | 887054                                             | TT Additional                         | Fee GL Post                  | ing                              |        |        |
| Y Date                       | Account#                                           | Descr                                 | iption                       |                                  | Debit  | Credit |
| 023 01-Jul-2<br>023 01-Jul-2 | 22 1000-000-0000-000-00<br>22 1000-000-0000-000-00 | D-12400 TAX L<br>D-26750 DEF R        | IENS A/R<br>EVENUE-TAX LIENS |                                  | 228.00 | 228.00 |
|                              |                                                    |                                       |                              | BALANCE SHEET                    | 228.00 | 228.00 |
|                              |                                                    |                                       | Total                        | Year 2023                        | 228.00 | 228.00 |
|                              |                                                    | *** G                                 | RAND TOTAL ***<br>Suk        | Balance Sheet<br>osidiary Ledger | 228.00 | 228.00 |

Figure 5 General Ledger report "AddFee\_GL\_Post\_11354" is produced when adding a fee

[ADM-AUC-TT-3880] [ADM-AUC-TT-3884]

## 3.3 Maintain Tax Title Fees [Enhancement]

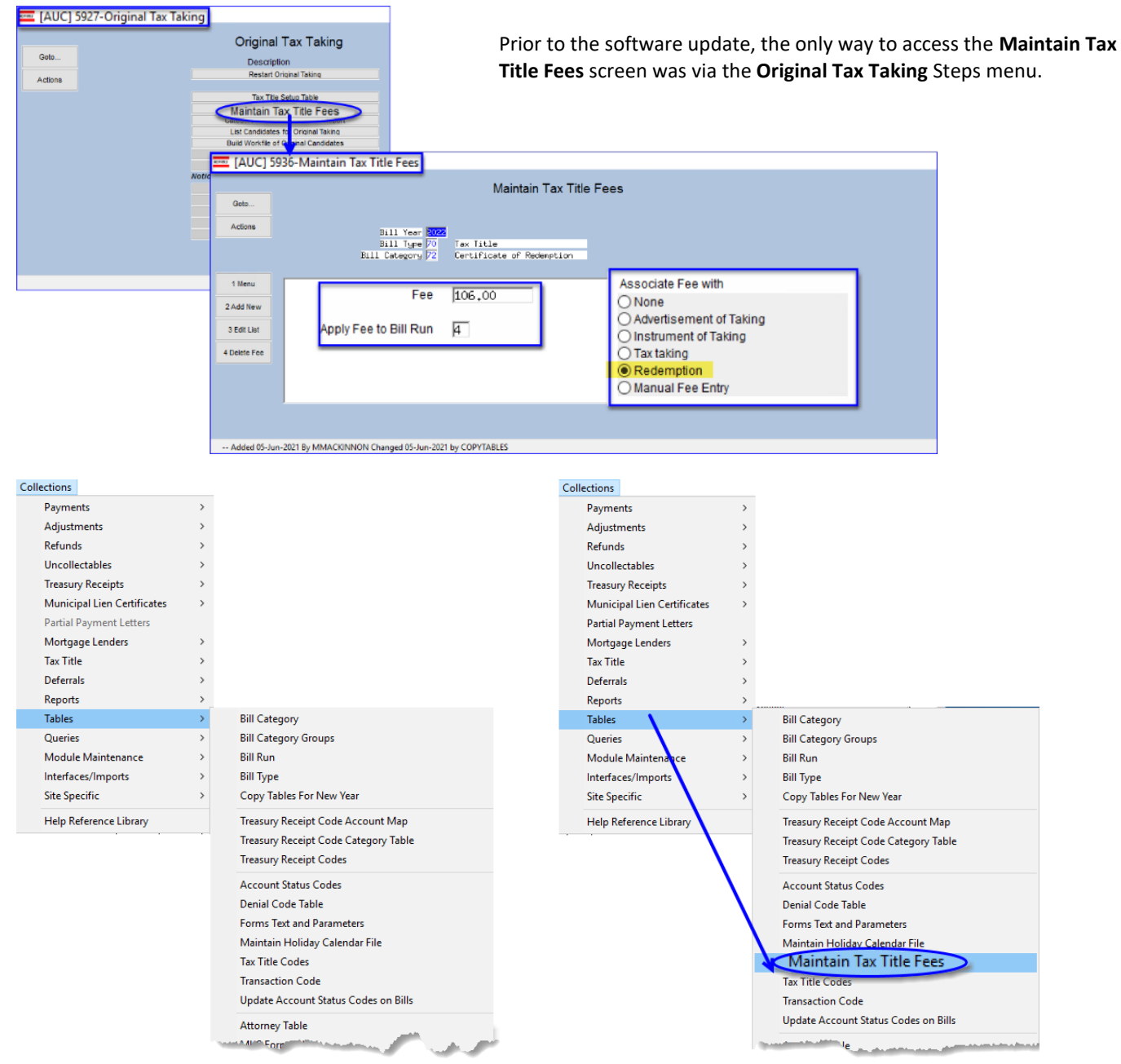

#### Figure 6 The Collections pull down menu before & after - now incudes Maintain Tax Title Fees

Now, in addition to accessing the screen via the Original Tax Taking Steps menu, from the menu, select:

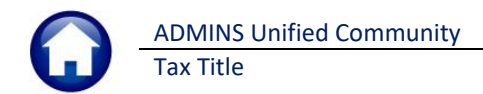

#### **Collections > Tables > Maintain Tax Title Fees**

| 📼 [AUC] 502                              | 28-Maintain Tax Title Fees                                                                                                    | -    | ٥ | ×  |
|------------------------------------------|----------------------------------------------------------------------------------------------------|------|---|----|
| Goto                                     | Maintain Tax Title Fees                                                                                                    |      |   |    |
| Actions                                  | Bill Year 2022<br>Bill Type 10 Real Estate<br>Bill Category 30 Advertising Fee                                                                                                    |      |   |    |
| 1 Add New<br>2 Edit List<br>3 Delete Fee | Fee       15,00       Associate Fee with <ul> <li>Apply Fee to Bill Run</li> <li>Q4</li> <li>Advertisement of Taking</li> <li>Instrument of Taking</li> <li>Tax taking</li> <li>Redemption</li> <li>Manual Fee Entry</li> </ul> |      |   |    |
|                                          | Changed 05-Jun-2021 by COPYTABLES Active                                                                                                    | Lkup |   | UP |

[ADM-AUC-TT-3883]

## 3.4 Legal Fee Posting Dates [Fix]

| 0 Ri                                                                                     | ill# 001075-0                                                                         | <u>^</u>                                                                                                    |                                                                                                   | Owner-at-Taking                                                                                                    |                                                      | Current-Owner                                                                                    |                            |
|------------------------------------------------------------------------------------------|---------------------------------------------------------------------------------------|----------------------------------------------------------------------------------------------------|---------------------------------------------------------------------------------------------------|----------------------------------------------------------------------------------------------------|------------------------------------------------------|--------------------------------------------------------------------------------------------------|----------------------------|
| 0                                                                                        | wner KOSA REA                                                                         | L ESTATE LLC                                                                                                    |                                                                                                   | ZEBRA TRUST                                                                                                    |                                                      | KOSA REAL ESTATE LLC                                                                             |                            |
| LC                                                                                       | ocation 462 HART                                                                      | FORD AV                                                                                                    |                                                                                                   | EGIL AND ARLENE                                                                                                    | STIGUM-TRS                                           | 50 ADAMS ST                                                                                      |                            |
| Ac                                                                                       | ccount 0004                                                                           | -0014 -0000                                                                                                    |                                                                                                   | PO BOX 7274                                                                                                    | 0 00 97921-7274                                      | MEDWAY, MA 02053-0000                                                                            |                            |
|                                                                                          |                                                                                       |                                                                                                    |                                                                                                   | CHRIEL DI THE SE                                                                                                    | H, CH 53521-7274                                     |                                                                                                  |                            |
|                                                                                          | Subse                                                                                 | equent Tax Tal                                                                                                    | king                                                                                              |                                                                                                    |                                                      |                                                                                                  |                            |
|                                                                                          |                                                                                       |                                                                                                    | -                                                                                                 |                                                                                                    |                                                      |                                                                                                  |                            |
| _                                                                                        |                                                                                       |                                                                                                    |                                                                                                   |                                                                                                    |                                                      |                                                                                                  |                            |
| Pa<br>Enten Do                                                                           | arcel Number                                                                          | 0000                                                                                                    | Year                                                                                              | Fee Category                                                                                                    | Notes                                                | _ Feeufit Fee/GL Dat                                                                             | e                          |
| Emer pu                                                                                  | 004 -0014                                                                             | -0000                                                                                                    | 2021                                                                                              | /O Legal rees                                                                                                    | BLG-SUP-SHPLHUU                                      | 10-Oct-201                                                                                       | 9                          |
|                                                                                          |                                                                                       |                                                                                                    | 10404                                                                                             |                                                                                                    |                                                      |                                                                                                  |                            |
| ccepted                                                                                  | 03 -0003                                                                              | -0000                                                                                                    | 2020                                                                                              | 70 Legal Fees                                                                                                    | fee for 2020<br>2020 legal for                       | 75.00 03-May-2022                                                                                | CANCEL A                   |
|                                                                                          | 03 -0001                                                                              | -0002                                                                                                    | 2020                                                                                              | 70 Legal Fees                                                                                                    | fee for prior u                                      | ear 750,00 03-Mar-2022                                                                           | CANCEL                     |
| ist 000                                                                                  | 07 -0002                                                                              | -0000                                                                                                    | 2013                                                                                              | 70 Legal Fees                                                                                                    | fee for 2013                                         | 175.00 01-01-2021                                                                                | CANCEL                     |
| Post                                                                                     |                                                                                       |                                                                                                    |                                                                                                   |                                                                                                    |                                                      |                                                                                                  |                            |
| T                                                                                        | /                                                                                     |                                                                                                    |                                                                                                   |                                                                                                    | 1                                                    |                                                                                                  |                            |
| ry                                                                                       |                                                                                       |                                                                                                    |                                                                                                   |                                                                                                    | [AUC] 11350-Enter                                    | Additional Fees ×                                                                                |                            |
|                                                                                          |                                                                                       |                                                                                                    |                                                                                                   |                                                                                                    |                                                      |                                                                                                  |                            |
|                                                                                          |                                                                                       |                                                                                                    |                                                                                                   |                                                                                                    |                                                      |                                                                                                  |                            |
|                                                                                          |                                                                                       |                                                                                                    |                                                                                                   | +                                                                                                    | Uutside o                                            | r 30 day range. OK?                                                                              |                            |
|                                                                                          |                                                                                       |                                                                                                    |                                                                                                   |                                                                                                    |                                                      |                                                                                                  |                            |
|                                                                                          |                                                                                       |                                                                                                    |                                                                                                   |                                                                                                    | Vec                                                  | No                                                                                               |                            |
|                                                                                          |                                                                                       |                                                                                                    |                                                                                                   |                                                                                                    |                                                      |                                                                                                  |                            |
|                                                                                          |                                                                                       |                                                                                                    |                                                                                                   |                                                                                                    |                                                      |                                                                                                  |                            |
|                                                                                          |                                                                                       |                                                                                                    |                                                                                                   |                                                                                                    |                                                      |                                                                                                  | ~                          |
| F                                                                                        |                                                                                       |                                                                                                    |                                                                                                   |                                                                                                    |                                                      |                                                                                                  | ~                          |
|                                                                                          |                                                                                       |                                                                                                    |                                                                                                   |                                                                                                    |                                                      |                                                                                                  | ~                          |
|                                                                                          |                                                                                       |                                                                                                    |                                                                                                   |                                                                                                    |                                                      |                                                                                                  | ~                          |
|                                                                                          |                                                                                       |                                                                                                    |                                                                                                   |                                                                                                    |                                                      |                                                                                                  | ~                          |
|                                                                                          |                                                                                       |                                                                                                    |                                                                                                   |                                                                                                    |                                                      |                                                                                                  | v                          |
|                                                                                          |                                                                                       |                                                                                                    |                                                                                                   |                                                                                                    |                                                      |                                                                                                  | ~                          |
| dFeeEdt,11152,7                                                                          | THERESA[3],IS                                                                         |                                                                                                    |                                                                                                   |                                                                                                    |                                                      |                                                                                                  | ~                          |
| ddFeeEdt_11352_T<br>ormat Options                                                        | THERESAD]Jis                                                                          | ■ (#) (#) (#) (#) (#) (#) (#) (#) (#) (#)                                                                                              |                                                                                                   |                                                                                                    |                                                      |                                                                                                  | ~                          |
| ddFeeLdt,11352,7<br>smat Options<br>11                                                   | THERESA(3),Ja<br>T  T  B Z U                                                          | <u>শাঞ্জায় ভাষ</u>                                                                                                    | 1 @                                                                                               |                                                                                                    |                                                      |                                                                                                  | · · · ·                    |
| FeeLst., 11352, T<br>nat: Options<br>11<br>DDFFEEDT, .                                   | nteresajijas<br>1 - B Z V -                                                           | ■ ::: (建)(建) (第) (第) (第) (第) (第) (第) (第) (第) (第) (第                                                                                    | 1] @                                                                                              | THERESA<br>Tity of ADMINS                                                                                                    |                                                      |                                                                                                  | Page 1                     |
| Feelst, 11352, T<br>nat: Options<br>I 11<br>DDFEEDT, 1                                   | THREAD) A<br>THREAD) A<br>THREAD) A<br>REP                                            | ▼ 15 08 08 18 3 3<br>Printed 25-Apr-202                                                                                                | i @<br>12 at 10:06:48 by c<br>Addit                                                               | THEREAA<br>Dity of ADMINS<br>could fee fait List                                                                                                    |                                                      |                                                                                                  | Page 1                     |
| ddfeeldt_1132_T<br>ormat Optione<br>] 11<br>ADDFEEEDT.J                                  | HARSANJA<br>1 • B / V •<br>REP<br>Hitional Fees E                                     | v H 38 8 1 1 1 1 1 1 1 1 1 1 1 1 1 1 1 1 1                                                                                             | 1 🗃                                                                                               | THERESA<br>THERESA<br>Thy of ANKINS<br>Sonal Fee Edit List                                                                                                    |                                                      |                                                                                                  | Page 1                     |
| ddfeetd, 11352, T<br>smat Options<br>I 11<br>'ADDFEEEDT.I<br>Year                        | bersteijin<br>1 • B / U<br>REP<br>Hitional Fees E<br>Fees / GL Det                    | v jij gelge w sa<br>Printed 23-Apr-202<br>dit Report                                                                                   | 1] @<br>2 at 10:06:48 by (<br>Additi                                                              | THEREBA<br>Sity of AMINS<br>conl Fee Edit List<br>Parcel# / Locati                                                                                                    | 5<br>100                                             | Notes / Category                                                                                 | Page 1<br>Charges          |
| Feeld, 1132, T<br>at Options<br>I II<br>DDFFEEDT.I<br>Year<br>Year<br>2021               | DefREAQUA<br>T • B / U<br>REP<br>Rec/GL Dat                                           | <ul> <li>II 08/08 5 3 3</li> <li>Printed 23-Apr-202</li> <li>dit Report</li> <li>a bill / Current</li> <li>a bill / Current</li> </ul> | 1 🗃<br>12 at 10106148 by c<br>Additi                                                              | THERESA<br>Disy of ADMING<br>Coal Pos Edit List<br>Rescalt / Local<br>0004 -0.014                                                                                                    | t<br>                                                | Notes / Category<br>BLO-RUT-GAPLANC-1415                                                         | Page 1<br>Charges          |
| eefst, 11352, T<br>at Options<br>IDFEEEDT. J<br>UDFEEEDT. J<br>Year<br>2021              | HAREAUJA<br>I B / U<br>REP<br>Hditional Free E<br>Fee/GL Dat<br>30-Jun-201            | • 13 08 08 18 8 13<br>Printed 23-Apr-202<br>dis Deport<br>• A bill / Current<br>• A bill / Current                                     | 1 (m)<br>12 at 10:06:48 by<br>Additi                                                              | THEREBA<br>THY O ATMINS<br>COAL FOR Edit List<br>Parcel# / Locati<br>0004 -0014<br>462 MARTYOR AV                                                                                                    | s<br>-0000                                           | Notes / Category<br>BLG-oty-SAFLACC-1415<br>70 Lepal Fee                                         | Page 1<br>Charges<br>275.0 |
| eeldt,11352,T<br>at Option:<br>Ite - Add<br>Second Second<br>2021 :                      | Herstappa<br>T <u>BZU</u><br>REP<br>Hitional Fees E<br>Fee/GL Dat<br>30-Jun-201       | v H OF F F F<br>Printed 23-Apr-202<br>dis Deport<br>o mill / Current<br>PAL STATE LLC<br>9                                             | i @<br>22 at 10;06:48 by<br>Additi                                                                | THEREAN<br>ity of Antins<br>coal Fee Edit List<br>Parcels / Locati<br>0004 -0034<br>462 NANTORD AV                                                                                                    | ton<br>-0000                                         | Rotes / Category<br>BLO-ROP-SAPLAUC-1415<br>70 Legal Pess                                        | Page 1<br>Charges<br>275.0 |
| Feeld, 1132,7<br>nat Options<br>III<br>DDFFEEDT, I<br>Lle - Add<br>Year<br>Year<br>2021  | DefREAQUA<br>T • B / U<br>REP<br>Ref<br>Ref<br>Ref<br>Ref<br>Ref<br>Ref<br>Ref<br>Ref | I (R) (R) (F) (F) (F)<br>Frinted 23-Apr-201<br>dit Report<br>a Sail / Current<br>FAL ESTATE LLC                                        | 1 3<br>2 at 10:06:48 by C<br>Additi                                                               | THERESA<br>TIL O ADMINO<br>COMAL FOR EXIT LIST<br>Parcoll / Locati<br>Parcoll / Locati<br>0004 -0014<br>462 HARTFORD AV<br>Id Total *** FERL                                                                                                    | t<br>                                                | Ncces / Cosegory<br>Ncce / Cosegory<br>Ncce OUP-SAPAJOC-1415<br>70 Legal Fees                    | Page 1<br>Charges<br>275.0 |
| Miferda, 1152, T<br>mat Options<br>11<br>ADDFFEEDT<br>1516 - Ad<br>mass result<br>0 2021 | HAREAQUA<br>H B / U<br>REP<br>Hitional Free E<br>Fee/GL Dat<br>30-Jun-201             | • 13 00 00 15 15 15<br>Printed 23-Apr-202<br>dis Pepart<br>= PAL STATE LLC<br>9 PLA STATE LLC                                          | t                                                                                                 | THERESA<br>THY OF ADMINS<br>COOL -COOL<br>462 HAITCOOL<br>462 HAITCOOL<br>462 HAITCOOL<br>463 HAITCOOL                                                                                                    | t<br>-0000<br>ries: 1<br>X                           | Notes / Category<br>BLG-SUP-SAPLAC-1415<br>70 Legal Fees                                         | Page 1<br>                 |
| Addredat, 1132, T<br>Format: Options<br>• • T TT<br>TADDFEEDT.<br>Title - Ad             | bersanja<br>1 - BZU<br>REP<br>Hitional Free B<br>Fee/GL Dat<br>30-Jun-201             | II OF F II  Printed 23-Apr-202  it Deport  n Bill / Current  Au synare LLC  p Au synare LLC                                            | 1  2 at 10:06:48 by Addition Conner                                                               | THEREAN<br>THY OF AMMINS<br>INTY OF AMMINS<br>CONTACT AND A AMMINS<br>Parcels / Locat<br>0004 -0014<br>462 MANTOND AV<br>ad Total *** BERLY<br>ONT for accuracy.                                                                                                    | -0000                                                | Notes / Category<br>BLG-SUP-SAPLACC-1415<br>70 Legal Fees                                        | Page 1<br>                 |
| ddfestal, 1135, T<br>print Option:<br>• 11<br>ADDFFEEDT.I<br>'1616 - Ad                  | DefREAQUA<br>T B Z U<br>REP<br>Rec(GL Dat<br>30-Jun-201                               | IL OF OF IF 3 1<br>Frinted 23-Apr-202<br>dit Report<br>a Sill / Current<br>SAL ESTATE LLC<br>D SAL ESTATE LLC                          | 1  Coner                                                                                          | THERESA<br>TILERESA<br>TAY OF ADMINO<br>COMAL POR EXIT LIAN<br>Rescolar / Locati<br>Rescolar / Locati<br>OOO4 - 0014<br>462 HARTFORD AV<br>Id Total *** Flent<br>Port for accuracy.                                                                                                    | t<br>                                                | Notes / Casegory<br>Notes / Casegory<br>Notes / Casegory<br>Notes / Casegory<br>Notes / Casegory | Page 1<br>                 |
| Freids, 1152, T<br>and Options<br>I II<br>DDFFEEDT, J<br>tle - Ad<br>Year<br>2021        | Herecquias<br>1 - BZJJ<br>REP<br>Hitional Fees E<br>Fee/GL Dat<br>30-Jun-201          | v II (90) (90) (90 (90) (90) (90) (90) (90)                                                                                            | 2 at 10:06:48 by c<br>Additi<br>Omner<br>Plase review rep<br>STOP procedure i<br>STOP procedure i | THEREBA<br>THY OF ANHING<br>COOL - COLA<br>462 DARTORD AV<br>462 DARTORD AV<br>462 DARTOND AV<br>462 DARTOND AV<br>462 DARTONDAV<br>462 DARTONDAV<br>462 DARTONDAV<br>462 DARTONDAV<br>462 DARTONDAV<br>462 DARTONDAV<br>462 DARTONDAV<br>462 DARTONDAV<br>462 DARTONDAV<br>462 DARTOND | =<br>=<br>=<br>0000<br>ries: 1<br>=<br>X to continue | Notes / Category<br>BLG-BUP-SAPLAOC-1415<br>70 Legal Fees                                        | Page 1<br>                 |
| ete. Uption<br>III<br>FFEEEDT.                                                           | berranjan<br>1 - BZU<br>REP<br>Hitional Free B<br>Fee/GL Dat<br>30-Jun-201            | II (P) (P) (P) (P) (P) (P) (P) (P) (P) (P)                                                                                             | 1  Cate 10:06:48 by Addition Commer                                                               | THEREAN<br>THE AMERINA<br>Conal Fee Edit List<br>Parcel # / Locati<br>0004 -0014<br>462 PARTFORD AV<br>ad Total *** #Entr<br>Ont for accuracy.<br>Ferrors found.<br>STOP procedure or C                                                                                                    | r<br>                                                | Notes / Category<br>BLG-SUP-SAPLACC-1415<br>70 Legal Fees                                        | Page 1<br>                 |

Prior to the software update, posting legal fees for a closed fiscal year impacted the General Ledger.

The fee transaction date is the date that is used to post to the GL.

**ADMINS** provides a warning message if the transaction is not within 30 days.

If the user clicks OK and accepts the entry, when the fee is posted the system will check the fiscal period table and will prevent the posting to a closed fiscal year.

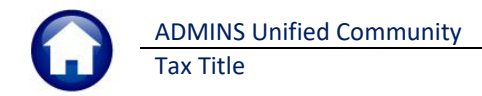

#### Figure 7 #11352 Additional Fee Edit List shows the Fee General Ledger Date

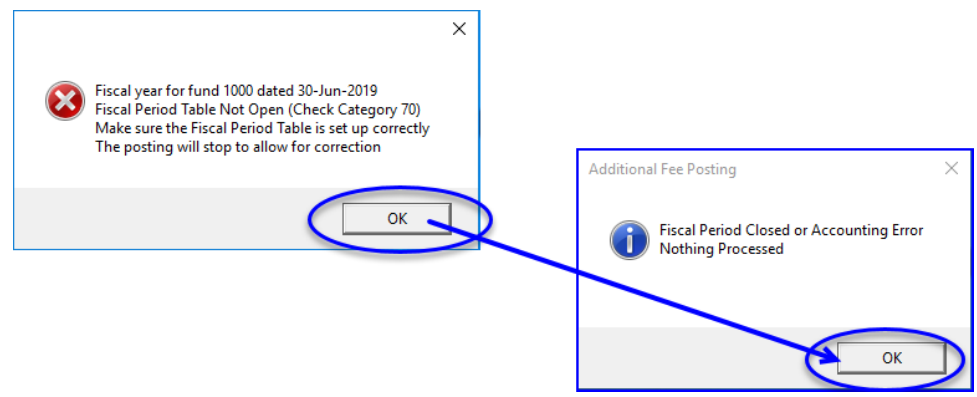

Figure 8 The error message and notice that nothing was processed for fees with dates in a closed fiscal year

[BLG-SUP-SAPLAUC-1415]

# 4 Payment/Redemption Entry → Tax Title Account Update Screen [Fix]

| Collections            |   |                                                   |                                                         |          |
|------------------------|---|---------------------------------------------------|---------------------------------------------------------|----------|
| Tax Title              | > | Original Tax Taking                               |                                                         |          |
| Deferrals              | > | Subsequent Tax Taking                             |                                                         |          |
| Reports                | > | Reverse Tax Taking                                |                                                         |          |
| Tables                 | > | Disclaim Tax Taking                               |                                                         |          |
| Queries                | > | Town Possession - Clear Tax Title Charge Balances |                                                         |          |
| Module Maintenance     | > | Tax Title Account Undate                          | [AUC] 11310-Tax Title Account Update                    | $\times$ |
| Interfaces/Imports     | > | Tax Title Balance Inquiry                         |                                                         |          |
| Site Specific          | > | Tax Title Study istory                            |                                                         |          |
| Help Reference Library |   | Enter A (ditional) ees                            | Payment/Redemption Entry cannot be run from this screen |          |
|                        |   | Batch Entry                                       |                                                         |          |
|                        |   | Payment/Redemption Entry                          |                                                         |          |
|                        |   | Submit Batches                                    |                                                         |          |
|                        |   | Restore Batches                                   | OK                                                      |          |
|                        |   | Post Batches                                      |                                                         | -        |

The system does not allow a Payment or Redemption Entry to be initiated from the Tax Title Account Update screen; prior to the software update, the process would wait due to a file lock. Now, the system will pop up a message that the "Payment/Redemption Entry cannot be run from this screen".

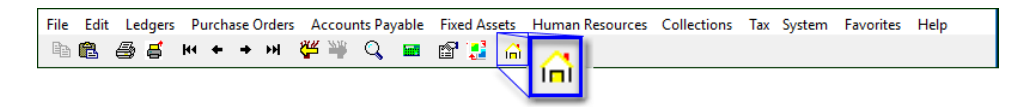

Click on the [Home] button, then go to the Payment/Redemption Entry screen.

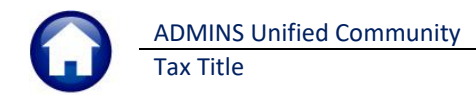

| •••• [AUC] 113  | 355-Payment/Redem                                                                                                    | ption Entry                                            | 7                    |                          |                                              |              |                              |                                    | -        | - 0     | $\times$ |
|-----------------|----------------------------------------------------------------------------------------------------|--------------------------------------------------------|----------------------|--------------------------|----------------------------------------------|--------------|------------------------------|------------------------------------|----------|---------|----------|
|                 | Inquiry                                                                                                    |                                                        | Pa                   | yment/R                  | edemption                                    | Entry        | Owner                        | at Taking                          | Current  | Owner   | -L       |
| Goto Actions    | 1 Parcel         2003         -000           2 Account         0003         -000           3 Owner         ALGER, APRIL | 0 <mark>3 -0000</mark><br>03 -0000<br><sub>-</sub> EVE |                      | Orig 1<br>Years<br>Lates | <b>aking</b> 01-Oct<br>Taken 1<br>tYear 2020 | -2021        | ALGER,<br>292 FAR<br>BELLING | APRIL EVE<br>RM ST<br>GHAM, MA 020 | 019-0000 |         |          |
|                 | 4 Location         292         FARM ST           Payment Date         Payment           14-Apr-2022         Part        | <b>Type</b><br>) Full () Plan                          | Total Due<br>1902,39 | Payment                  | Disbur                                       | rse Payment  | -                            |                                    |          |         |          |
|                 | Balances All Years Su                                                                                                   | mmary by Year                                          | Detail               | Tr                       | x Summary                                    | <b>5</b> -14 | Patrical                     | A 411-14                           | Palasad  | Dending | _        |
|                 | Description                                                                                                    | 1791 14                                                | Deduction            | Interest                 | 1791_14                                      | Paid         | Refund                       | Adjust                             | 1791 1/  | Pending | Up       |
|                 | Advertising Fee                                                                                                    | 20.00                                                  |                      |                          | 20.00                                        |              |                              |                                    | 20.00    |         |          |
| Disbursed List  | Demand                                                                                                    | 5.00                                                   |                      |                          | 5.00                                         |              |                              |                                    | 5.00     |         |          |
|                 | Advertising Prep Fe                                                                                                    | 10.00                                                  |                      |                          | 10.00                                        |              |                              |                                    | 10.00    |         |          |
|                 | Instrument of Takin                                                                                                    | 10.00                                                  |                      |                          | 10.00                                        |              |                              |                                    | 10.00    |         |          |
|                 | Instrument of Takin                                                                                                    | 76,00                                                  |                      |                          | 76,00                                        |              |                              |                                    | 76,00    |         |          |
| Goto Batch      | Tax Interest                                                                                                    |                                                        |                      | 129,25                   | 129,25                                       |              |                              |                                    | 129,25   |         | - 1      |
| Out For The     | Legal Fees                                                                                                    | 155,00                                                 |                      |                          | 155.00                                       |              |                              |                                    | 155,00   |         |          |
| Goto Fee Table  | Certificate of Rede                                                                                                    | 106,00                                                 |                      |                          | 106.00                                       |              |                              |                                    | 106,00   |         | - 1      |
|                 | Parcel Total                                                                                                    | 1773,14                                                |                      | 129,25                   | 1902,39                                      |              |                              |                                    | 1902,39  |         | Dn       |
| Added 15-Sep-20 | 21 By LUANN Changed by                                                                                                  |                                                        |                      |                          |                                              |              |                              |                                    | Lk       | up      | UP       |

#### Collections > Tax Title > Payment / Redemption Entry

[ADM-AUC-TT-3882]

## 5 SUBSEQUENT TAKING [Fix]

Posting a subsequent tax taking requires entry of an "as of" Interest date on the **[Build Work File of Subsequent Candidates]** step. Prior to this update, this step allowed entry of dates that were before the 4th Quarter Due Date for that Bill year. This caused an issue with the subsequent taking and has been fixed.

[ADM-AUC-RC-8516]

## 5.1 Interest Dates Error Check Added

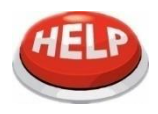

The build step does not allow a "Calculate Interest Thru" date prior to the Q4 Due Date for the year entered. The system checks the interest date when posting a subsequent taking; it must be within +/- 90 days from the current date

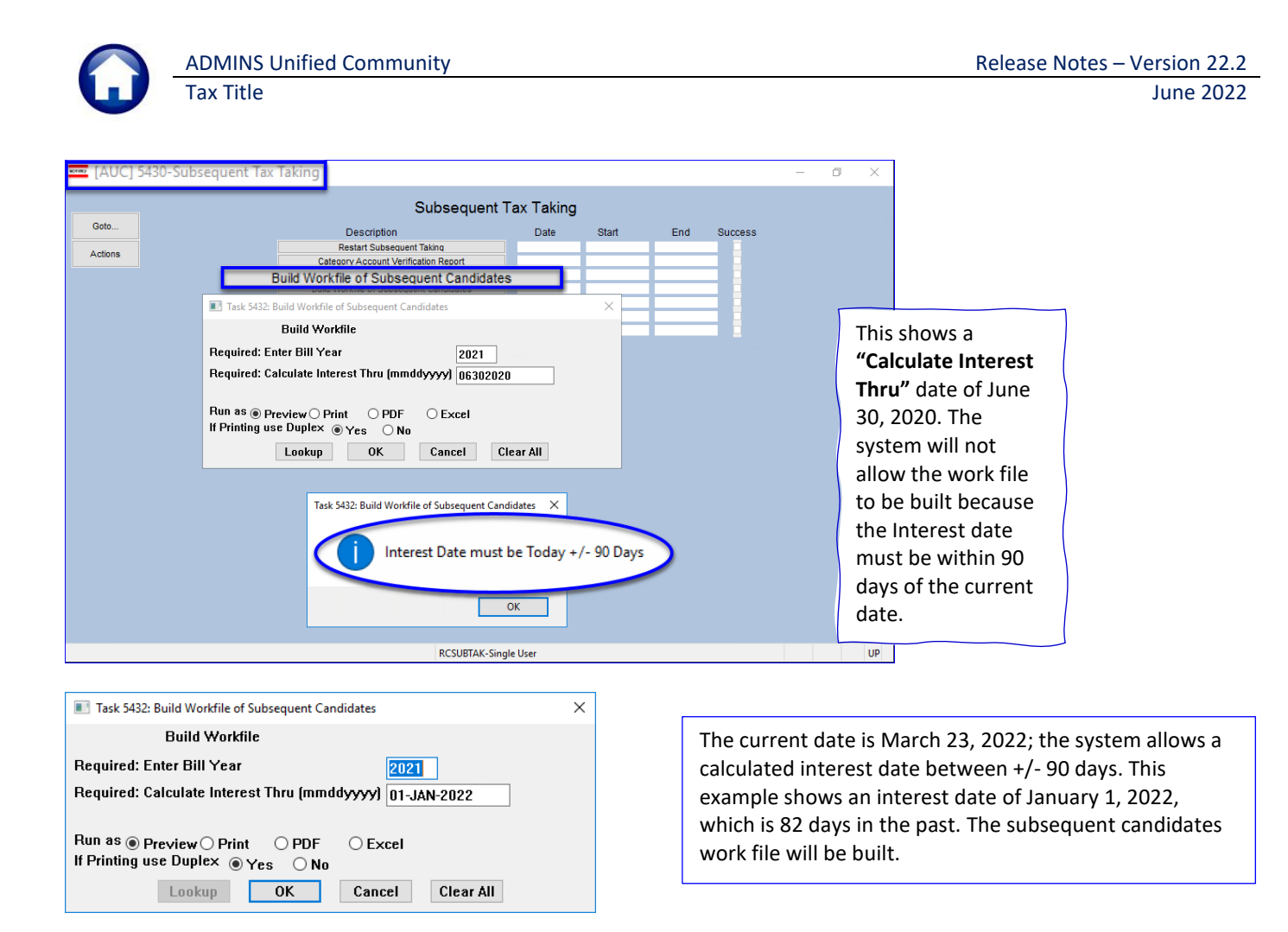

[ADM-AUC-RC-8516]

# 6 CLEARING DATA FROM A FIELD [Information]

When removing data in a field use {Spacebar} | {Enter} to clear the field.

## 6.1 Example – Voiding a "No Check" or "Wire" in Accounts Payable

Users report being unable to remove data that exists on a screen. For example, processing a **"No Check"** or **"Wire"** in Accounts Payable stamps the cleared date on the record when it is disbursed. To void a **"No Check"**, or **"Wire"**, the "Cleared Date" for the transaction must be blank.

In the example, the "No Check" #4000693 is to be voided. Go to:

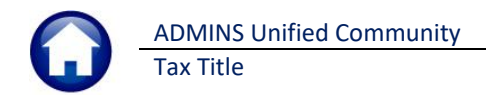

#### Accounts Payable Bank Reconciliation Bank Account Management – By Check Date

| Bank Account Management                                                                                                    |                                                                                                    |                                                                           |                                                                                                    |                  |  |  |  |  |
|----------------------------------------------------------------------------------------------------|----------------------------------------------------------------------------------------------------|---------------------------------------------------------------------------|----------------------------------------------------------------------------------------------------|------------------|--|--|--|--|
| <u>G</u> oto                                                                                                    | Bank: EST                                                                                                    |                                                                           |                                                                                                    |                  |  |  |  |  |
| Actions<br>3 Listing<br>4 Clear Checks                                                                                       | BANK Last Ck# 0329346<br>TESTING FOR TOC TD05                                                                                                    | View<br>) All Checks<br>) Outstanding Checks<br>) Cleared Checks          | Restrict View to Check Date<br>From To                                                                                                    |                  |  |  |  |  |
| 5 To Bank                                                                                                    | 00000-0000                                                                                                    | ) Voided Checks                                                           |                                                                                                    |                  |  |  |  |  |
| 1 Check 2 Check<br>4000210 15-Hbv-2<br>4000211 15-Hbv-2<br>4000212 15-Hbv-2<br>4000212 15-Hbv-2<br>The system<br>date, posit | Itype Warrant/Payable To<br>018 No Chec 005633 IFL-CIO GESCHE LOCAL 747<br>018 No Chec 005633 IFL-CIO GESCHE LOCAL 747<br>018 No Chec 005631 IFLC-DISZDENTAL GA<br>018 No Chec 005631 GREAT-HEST RETIREM SVC - WELLS<br>019 No Chec 005631 GREAT-HEST RETIREM SVC - WELLS<br>019 No Chec 005631 GREAT-HEST RETIREM SVC - WELLS<br>019 No Chec 005631 GREAT-HEST RETIREM SVC - WELLS<br>010 No Chec 005631 GREAT-HEST RETIREM SVC - WELLS<br>010 No Chec 005630 GREAT-HEST RETIREM SVC - WELLS<br>010 No Chec 005630 GREAT-HEST RETIREM SVC - WELLS<br>010 No Chec 005630 GREAT-HEST RETIREM SVC - WELLS<br>010 No Chec 005630 GREAT-HEST RETIREM SVC - WELLS<br>010 No Chec 005630 GREAT-HEST RETIREM SVC - WELLS<br>010 No Chec 005630 GREAT-HEST RETIREM SVC - WELLS<br>010 No Chec 005630 GREAT-HEST RETIREM SVC - WELLS<br>010 No Chec 005631 GREAT-HEST RETIREM SVC - WELLS<br>010 No Chec 005631 GREAT-HEST RETIREM SVC - WELLS<br>010 NO CHEC 0056331 GREAT-HEST RETIREM SVC - WELLS<br>010 NO CHEC 0056331 GREAT-HEST RETIREM SVC - WELLS<br>010 NO CHEC 0056331 GREAT-HEST RETIREM SVC - WELLS<br>010 NO CHEC 005631 HEST RETIREM SVC - WELLS<br>010 NO CHEC 005631 HEST RETIREM SVC - WELLS<br>010 NO CHEC 005631 HEST RETIREM SVC - WELLS<br>010 NO CHEC 005631 HEST RETIREM SVC - WELLS<br>010 NO CHEC 005631 HEST R | Amount<br>20.00 Is<br>63.57 Is<br>370.19 Is<br>60 erase the<br>r}[{Enter} | Status         Voided         Cleared/Detail           ssued         22-Oct-2018         6 vi           ssued         22-Oct-2018         1           d         22-Oct-2018         1           d         22-Oct-2018         1           d         22-Oct-2018         1           d         22-Oct-2018         1           d         22-Oct-2018         1           d         22-Oct-2018         1           d         22-Oct-2018         1           d         22-Oct-2018         1           d         22-Oct-2018         1           d         22-Oct-2018         1           d         22-Oct-2018         1 | il<br>iew Detail |  |  |  |  |
| 4000210 15-Nov-2<br>4000211 15-Nov-2<br>4000212 15-Nov-2<br>4000213 15-Nov-2<br>9001797 15-Nov-2                             | 1018 No Chec 205831 [AFL-CID AFSCME LOCAL 747<br>1018 No Chec 205831 [AFLAC- DIS/DENTAL GA<br>1018 No Chec 205831 [AFLAC- DIS/DENTAL GA<br>1018 No Chec 2058331 [AFLAT-WEST RETIREM SVC - WELLS<br>1018 No Chec 205831 [AFLAT-WEST RETIREM SVC-WELLS<br>1018 Not Chec 205831 [AFLAT-WEST RETIREM SVC-WELLS<br>1018 Not Chec 205831 [AFLAT-WEST RETIREM SVC-WELLS<br>1018 NOT CHEC 205831 [AFLAT-WELLS<br>1018    | 20.00 Is<br>63.57 Is<br>370.19 Is<br>123.00 Is<br>13.50 Is                | ssued 22-0ct-2018 ssued 22-0ct-2018 ssued 22-0ct-2018 ssued 22-0ct-2018 ssued 22-0ct-2018 sv                                                                                                    | 'iew Detail      |  |  |  |  |

While this example used the Accounts Payable cleared date, this works on most fields in the AUC system.

[ADM-AUC-SY-8242]

# 7 HELP REFERENCE LIBRARY

ADMINS added the following new or updated documents to the Help Reference Library and content to ADMINS.com.

### 7.1 New or Updated Documents

| Tax Title | <u> RC–470 Tax Title – Disclaim an Original Taking</u> | [Updated] |
|-----------|--------------------------------------------------------|-----------|
|           | RC-480 Tax Title Account Statements                    | [Updated] |

### 7.2 New or Updated Content on ADMINS.com

| Clear Data from a Field [1:17]     | [New] |
|------------------------------------|-------|
| Favorites Screen [2:23]            | [New] |
| How to Exit from AUC [1:54]        | [New] |
| Index of Help Documents [0:51]     | [New] |
| Log in to the Training Area [2:04] | [New] |
| Quick Task Selector [2:12]         | [New] |
| Reset an AUC Password [2:00]       | [New] |
| Resolving Record Locks [2:14]      | [New] |